#### How To: Request a Permit Thru Accela

Website: <u>http://aca-prod.accela.com/shelbyco</u>

- Visit the above website address and create an account for Accela. Once you have created an account log in
- Select "Engineering Permits"

| DEVELOP<br>901 DIVISION OF PLANNING<br>901 DIVISION OF PLANNING                                                                                                    | PORTAL                                    |
|----------------------------------------------------------------------------------------------------|-------------------------------------------|
| Spa                                                                                                    | anish (MX) English (US)                   |
| Announcements Logged in as:Elizabeth Barry Collections (0) 📜 Cart (1) Repo                                                                                                    | orts (4) 💌 Account Management Logout      |
| * All Division offices will close early at 1 pm on Friday, December 17, 2021.*                                                                                                    |                                           |
| WELCOME TO THE DEVELOP 901 CITIZEN PORTALI                                                                                                    |                                           |
| The Develop 901 Citizen Portal provides an online platform to apply for planning permits, engineering permits, construction permits and licenses, and to schedule construct                             | ion inspections.                          |
| We sarve the following municipalities/areas: Memphis, Arlington, Germantown, Lakeland, Millington, and unincorporated Shelby County. Projects in Bartlett and Collienville<br>their respective offices. | cannot be submitted here. Please apply in |
| WE CARE WHAT YOU THINK!                                                                                                    |                                           |
| Please click here to take our survey.                                                                                                    |                                           |
|                                                                                                    | Search Q •                                |
| Home Planning & Zoning Applications Construction Enforcement Licenses, Signs, & Eleviers Engineering Permits emphis Fire                                                                                |                                           |
| Dashboard My Records My Account Advanced Search -                                                                                                    |                                           |
| Hello, Elizabeth Barry                                                                                                    |                                           |

- Read the general disclaimer and accept the terms in order to move forward. After doing this, click "Continue application"
- Click the drop down arrow next to "Engineering City of Memphis" in order to see a list of different types of permits you can apply for.

|                                                                                                    | DIVISION OF P<br>AND DEVELOP | LANNING              |                         |                        | head                     | Ílica                    |                   |
|----------------------------------------------------------------------------------------------------|------------------------------|----------------------|-------------------------|------------------------|--------------------------|--------------------------|-------------------|
|                                                                                                    |                              |                      | Announcements           | Logged in as ichumtest | Collections (0) 📜 Cart ( | (0) Reports (7)  Account | Management Logout |
|                                                                                                    |                              | Having trouble       | logging in? Please clic | k here and follow the  | steps.                   |                          |                   |
|                                                                                                    |                              |                      |                         |                        |                          | Search.                  | Q •               |
| Home Planning & Zoning A                                                                                                    | oplications Construction     | n Enforcement Licens | es, Signs, & Elevators  | Engineering Permi      | Memphis Fire mo          | are •                    |                   |
| Create an Application                                                                                                    | Search Applications          | Schedule an Inspecti | on                      |                        |                          |                          |                   |
| Select a Record Type                                                                                                    |                              |                      |                         |                        |                          |                          |                   |
| Conjecting - City of Memory is<br>ADA Cart Here     ADA Cart Here     Ada Cart Here     Carter Cart Annual     Carter Cart Annual     Carter Cart Annual     Cart Cart Annual     Constant Information     Constant Information     Constant Informatio     Constant Information     Constant Information     Constant In | as Parmi                     |                      |                         |                        |                          |                          |                   |
| Engineering - Unincorporated Shell                                                                                                    | by County                    |                      |                         |                        |                          |                          |                   |
| Continue Application »                                                                                                    |                              |                      |                         |                        |                          |                          |                   |
|                                                                                                    |                              | © 2020               | City of Memphis - She   | by County, Tennessee   |                          |                          |                   |
|                                                                                                    |                              |                      |                         |                        |                          |                          |                   |

• Select "Right of Way Permit" and the "Continue Application"

| Home                                                                                                    | Planning & Zoning Applic                                                                                                    | cations Construct         | on Enforcement Li         | icenses, Signs, & Elevators       | Engineering Permits            | Memphis Fire                       |
|----------------------------------------------------------------------------------------------------|----------------------------------------------------------------------------------------------------|---------------------------|---------------------------|-----------------------------------|--------------------------------|------------------------------------|
| Crea                                                                                                    | te an Application                                                                                                    |                           |                           |                                   |                                |                                    |
| Select a                                                                                                    | Record Type                                                                                                    |                           |                           |                                   |                                |                                    |
| Click the<br>Entrope<br>A A<br>Ba<br>Ba<br>Cut<br>Dum<br>Filou<br>Filou<br>Side<br>Side<br>Side<br>Side<br>Side<br>Vale | arrow > to the left of "Engineeria<br>with a second second s | ng" to expand the list. C | hoose one of the availabl | le record types. For assistance o | r to apply for a record type n | ot listed below please contact us. |
| Conti                                                                                                    | nue Application »                                                                                                    |                           |                           |                                   |                                |                                    |

• You will be taken to a page to create an application for your Right of Way permit. You can only request 1 permit at a time.

## Step 1 – Instructions

- First, you will need to read the City of Memphis Procedures for Street/Utility Cut Permit document. This can be found under our City of Memphis Website in LAND DEVELOPMENT as <u>"Procedures for Right-Of-Way Permit"</u>. Please make sure to read these through and to familiarize yourself with them if you are not already familiar with this document. You will need to download the application and keep it handy- you will not need this part yet, but
- After familiarizing yourself with the General Procedures, click "Continue Application"
- \*Note- at any point you can save your progress, close out of it, and resume the application later.

## Step 2 – Application Information

| Instructions                                                                                                    | 2 Application<br>Information                                                                                                    | 3 Contact<br>Information                                       | 4 Support<br>Documentation                                             | 5 Review                                                              | 6                                    | 7              |
|----------------------------------------------------------------------------------------------------|----------------------------------------------------------------------------------------------------|----------------------------------------------------------------|------------------------------------------------------------------------|-----------------------------------------------------------------------|--------------------------------------|----------------|
| ep 2:Application Info<br>this page, fill in detail<br>ty of Memphis Engine                                                                                                    | ormation>Project Information<br>ed information for your proposed v<br>ering <u>will not</u> begin a review until t                                                                                                    | work. The information in this<br>here is a MOC or Building Pel | page needs to be complete in ord<br>rmit Application submittal confirn | er for the agency's staff to revi<br>nation (not applicable for sewer | ew your applicat<br>r tap and easeme | tion.<br>ents) |
| etail Information                                                                                                    |                                                                                                    |                                                                |                                                                        |                                                                       | * indicates a re                     | quired         |
|                                                                                                    |                                                                                                    |                                                                |                                                                        |                                                                       |                                      |                |
| pplication Name:                                                                                                    |                                                                                                    |                                                                |                                                                        |                                                                       |                                      |                |
| EST DO NOT RUN                                                                                                    |                                                                                                    |                                                                |                                                                        |                                                                       |                                      |                |
| eneral Description:                                                                                                    |                                                                                                    |                                                                |                                                                        |                                                                       |                                      |                |
| BRAHIM CHUM                                                                                                    |                                                                                                    |                                                                |                                                                        |                                                                       |                                      |                |
|                                                                                                    |                                                                                                    |                                                                |                                                                        |                                                                       |                                      |                |
| Droject Details De                                                                                                    |                                                                                                    |                                                                |                                                                        |                                                                       |                                      |                |
| Project Details - Pai                                                                                                    |                                                                                                    |                                                                |                                                                        |                                                                       |                                      |                |
| eneral Information                                                                                                    |                                                                                                    |                                                                |                                                                        |                                                                       |                                      |                |
|                                                                                                    | and (an an and a side of the state of the state of the st |                                                                | tilles an MOC (Managements of Cardia                                   |                                                                       |                                      |                |
| has a sewer availability requ                                                                                                    | iest/approvat been submitted/approved?.                                                                                                    |                                                                | (DPD)?:                                                                | marice) been issued by the Division of                                | Planning and Deve                    | lopm           |
|                                                                                                    |                                                                                                    |                                                                |                                                                        |                                                                       |                                      |                |
| Yes (iii) No                                                                                                    |                                                                                                    |                                                                |                                                                        |                                                                       |                                      |                |
| ) Yes 🖲 No                                                                                                    |                                                                                                    |                                                                | 🔿 Yes 🖲 No                                                             |                                                                       |                                      |                |
| ⊖ Yes ⊛ No                                                                                                    |                                                                                                    |                                                                | Ves  No                                                                |                                                                       |                                      |                |
| Yes ⊛ No<br>Has a building permit applic                                                                                                    | ation been submitted to Code Enforceme                                                                                                    | nt?:                                                           | O Yes @ No                                                             |                                                                       |                                      |                |
| Yes  No                                                                                                    | ation been submitted to Code Enforceme                                                                                                    | nt?:                                                           | Yes  No                                                                |                                                                       |                                      |                |
| ) Yes  No Has a building permit applic                                                                                                    | ation been submitted to Code Enforceme                                                                                                    | nt?:                                                           | Yes  No                                                                |                                                                       |                                      |                |
| ) Yes () No<br>Has a building permit applic<br>) Yes () No                                                                                                    | ation been submitted to Code Enforceme                                                                                                    | nt?:                                                           | Ves ® No                                                               |                                                                       |                                      |                |
| ) Yes ® No<br>Has a building permit applic<br>) Yes ® No<br>Clustom Lists                                                                                                    | ation been submitted to Code Enforceme                                                                                                    | nt?:                                                           | Ver ® No                                                               |                                                                       |                                      |                |
| ) Yes ® No<br>Has a building permit applic<br>) Yes ® No<br>Custom Lists                                                                                                    | ation been submitted to Code Enforceme                                                                                                    | nt?:                                                           | Ter ® No                                                               |                                                                       |                                      |                |
| ○ Yes ● No Has a building permit applic ○ Yes ● No Custom Lists NN/TARY SEWER                                                                                                    | ation been submitted to Code Enforceme                                                                                                    | nt?:                                                           | Ver ® No                                                               |                                                                       |                                      |                |
| Ver  No Ver  No Ver  N | ation been submitted to Code Enforceme                                                                                                    | n0:                                                            | Ver ® No                                                               |                                                                       |                                      |                |
| Ves  No Ves  No Ves  No Ves  No Ves  No Custom Lists WITARY SEWER Noving 0-0 of 0 Nem                                                                                                    | ation been submitted to Code Enforceme                                                                                                    | nt?:                                                           | Ver ® No                                                               |                                                                       |                                      |                |
| The @ No<br>As a building permit applica-<br>The @ No<br>Custom Lists<br>Custom Lists<br>Custom Custom<br>WiTARY Sewer<br>No records found.                                                                                                    | ation been submitted to Code Enforceme                                                                                                    | nt?:                                                           | Ter ® No                                                               |                                                                       |                                      |                |
| The No As a building permit applic As a building permit applic Tes No Custom Lists WITARY SEWER owing 0-0 of 0 Nem No records found dd a Row  Custom Cen Sole Con Sole Con So  | uation been submitted to Code Enforceme<br>Guantity (Linear Fee                                                                                                    | nt?:                                                           | Ver ® No                                                               |                                                                       |                                      |                |
| Net @ No           Ass a building permit applic           Ass a building permit applic           Net @ No           Custom Lists           NUTARY SEWER           Nowing 0-0 of 0           Nem           No records found.           did a baw   ♥                                                                                                    | Lation been submitted to Code Enforceme<br>Quantity (Linear Fee<br>Clud Delete Salected                                                                                                    | nt?:                                                           | Ver ® No                                                               |                                                                       |                                      |                |

- Sewer availability- I don't know what they are requiring for Accelerate Memphis (AM), but you can contact Qaladize, Faraedoon <u>Faraedoon.Qaladize@memphistn.gov</u> for sewer availability. This is a preliminary step, but AM might have sewer waivers.
- I am not too familiar with the AM submittal requirements in terms of getting an Administrative Site Plan Review or the Memorandum of Conformance, but in my understanding since these are special projects they do not need one. I would mark No at first and Greg Patterson can request these later too. Greg did mention to include ACCELERATE MEMPHIS in the title, so this might be the reason why.

#### Step 3- Contact list

| 1 Instructions                                                          |                                               | 2 Application<br>Information                                    | 3 Contact<br>Information                                                  | 4 Support<br>Documentation                                               | 5 Review                                                     | 6                                                | 7        |
|-------------------------------------------------------------------------|-----------------------------------------------|-----------------------------------------------------------------|---------------------------------------------------------------------------|--------------------------------------------------------------------------|--------------------------------------------------------------|--------------------------------------------------|----------|
| Step 3:Contact                                                          | Information                                   | >Contact Information                                            |                                                                           |                                                                          |                                                              |                                                  |          |
| n this page, fill in                                                    | information                                   | for all contacts related to                                     | this application. Make sure th                                            | e contact information is complete                                        | e and current.                                               |                                                  |          |
| Applicant: This in mportant that yo                                     | formation pe<br>ou carefully a                | rtains to the person apply<br>nd accurately communica           | ring for approval. In this section the thin the section that information. | on, you will supply the legal name                                       | of the applicant as it will be                               | shown on your permit                             | t. It is |
| An Authorized Ag                                                        | ent may sub                                   | mit this application on be                                      | half of the Applicant. Please a                                           | dd contact information of the auth                                       | norized agent in such case.                                  |                                                  |          |
| icensed Professi<br>icensed profession<br>nformation in thi             | onal: Depen<br>onals who wi<br>s section as v | ling on the scope of your<br>I do the proposed work, i<br>well. | project, a licensed profession<br>including subcontractors. If a l        | al may be required to perform the<br>icensed professional is the applica | e work. In this section, you v<br>ant, he/she needs to commu | vill supply information<br>inicate their license | of al    |
| or all licensed pr                                                      | ofessionals l                                 | sted here, please make su                                       | are that their licenses are not e                                         | expired.                                                                 |                                                              |                                                  |          |
| Address                                                                 |                                               |                                                                 |                                                                           |                                                                          |                                                              | *indicates a req                                 | pured f  |
| Address                                                                 |                                               |                                                                 |                                                                           |                                                                          |                                                              |                                                  |          |
| lease enter stree                                                       | et number, se                                 | elect Search, and pick you                                      | r address from the list. Select                                           | the parcel to add it to the record.                                      | Only type an address in dire                                 | ctly if it is not in the lis                     | st.      |
| itreet No.:                                                             | Direction:<br>Select•                         | Street Name:                                                    | Street Type:<br>Select                                                    |                                                                          |                                                              |                                                  |          |
| Jnit Type:                                                              | Unit No.:                                     |                                                                 |                                                                           |                                                                          |                                                              |                                                  |          |
| Select                                                                  |                                               |                                                                 |                                                                           |                                                                          |                                                              |                                                  |          |
| City:                                                                   | State:                                        | Zip:                                                            |                                                                           |                                                                          |                                                              |                                                  |          |
|                                                                         |                                               |                                                                 |                                                                           |                                                                          |                                                              |                                                  |          |
| Search Clea                                                             | r                                             |                                                                 |                                                                           |                                                                          |                                                              |                                                  |          |
|                                                                         | -                                             |                                                                 |                                                                           |                                                                          |                                                              |                                                  |          |
| Contact List                                                            |                                               |                                                                 |                                                                           |                                                                          |                                                              |                                                  |          |
|                                                                         |                                               |                                                                 |                                                                           |                                                                          |                                                              |                                                  |          |
| add new contacts, click                                                 | the Select from Acr                           | count or Add New button. To edit a con                          | tact, click the Edit link.                                                |                                                                          |                                                              |                                                  |          |
| Required Contact                                                        | Тура                                          |                                                                 |                                                                           |                                                                          |                                                              |                                                  |          |
|                                                                         | it Add                                        | New                                                             |                                                                           |                                                                          |                                                              |                                                  |          |
| Select from Acc                                                         |                                               |                                                                 |                                                                           |                                                                          |                                                              |                                                  |          |
| Select from Acc                                                         |                                               |                                                                 | Co. C                                                                     | nion                                                                     |                                                              |                                                  |          |
| Select from Acc<br>showing 0-0 of 0<br>Full Name B                      | lusiness home                                 | ype Work one                                                    | rax E-mail A                                                              |                                                                          |                                                              |                                                  |          |
| Select from Acc<br>showing 0-0 of 0<br>Full Name B<br>No records found. | lusiness Norm                                 | -yye Work hone                                                  | rax E-maa w                                                               |                                                                          |                                                              |                                                  |          |
| Select from Acc<br>showing 0-0 of 0<br>Full Name B<br>No records found. | lusiness hom                                  | iyye Work see                                                   | rax E-mail A                                                              |                                                                          |                                                              | Continue Applicati                               | ion »    |

• Insert contact information. This will be the applicants that appear in the permit record. If there are more people you need on the emailing chains click ADD NEW.

# Step 4 – Support Documentation

- Please attach your engineering drawings here:
- Click "Add"

|                                                                                                    | EVELOP<br>DI DIVISION OF PLANNING<br>AND DEVELOPMENT |                                                                                            | СП                                                                                                  |                                     |                          |
|----------------------------------------------------------------------------------------------------|------------------------------------------------------|--------------------------------------------------------------------------------------------|----------------------------------------------------------------------------------------------------|-------------------------------------|--------------------------|
|                                                                                                    |                                                      | Announcements I                                                                            | Logged in as:ichumtest Collections (0)                                                              | ☴ Cart (0) Reports (7) ♥ Account Ma | nagement Logout          |
|                                                                                                    | Ha                                                   | ving trouble logging in? Please click                                                      | here and follow the steps.                                                                          |                                     |                          |
| Home Planning & Zoning App                                                                                                    | lications Construction Enforceme                     | nt Licenses, Signs, & Elevators                                                            | Engineering Permits Memphis Fi                                                                      | Search                              | Q •                      |
| Create an Application S                                                                                                    | earch Applications Schedule                          | an Inspection                                                                              |                                                                                                    |                                     |                          |
| Right of Way Permit                                                                                                    |                                                      |                                                                                            |                                                                                                    |                                     |                          |
| 1 2 Application<br>Information                                                                                                    | 3 Contact<br>Information                             | 4 Support<br>Documentation                                                                 | 5 Review                                                                                            | 6 Pay Fees                          | 7                        |
| Attachment<br>The following document is required to<br>Site Plan<br>dditional documents may be require<br>the maximum file size allowers 1000 MB. | s be uploaded:<br>d prior to approval.               |                                                                                            |                                                                                                    |                                     | naicates a required neid |
| de adp bat chm cmd com cpi re bra her                                                                                                    | the following types of documents. Subject to I       | nsc;msp;msr;php;pif;scr;scr;shb;sys;vb;vbe;<br>he collected information, you may be requir | vbs;vxd;wsc;wsf;wsh;zip are disallowed file type<br>red to submit additional documents prior to app | is to upload.<br>roval.             |                          |
| This application type requires ye to submit<br>Site Plan - ENG                                                                                    |                                                      |                                                                                            |                                                                                                    |                                     |                          |
| This application type requires yet to submit<br>Site Plan - ENG<br>Name Type                                                                      | Size                                                 | Latest Update                                                                              | Action                                                                                              |                                     |                          |
| This application type requires shi to submit<br>is Plan - EVG<br>Name Dype<br>No records found.<br>Select from Accor 1 Add                        | Size                                                 | Laxest Update                                                                              | Action                                                                                              | Paulin                              | re Application -         |

• The following window will pop up. Click "Add" again and you will be taken to your files to select one.

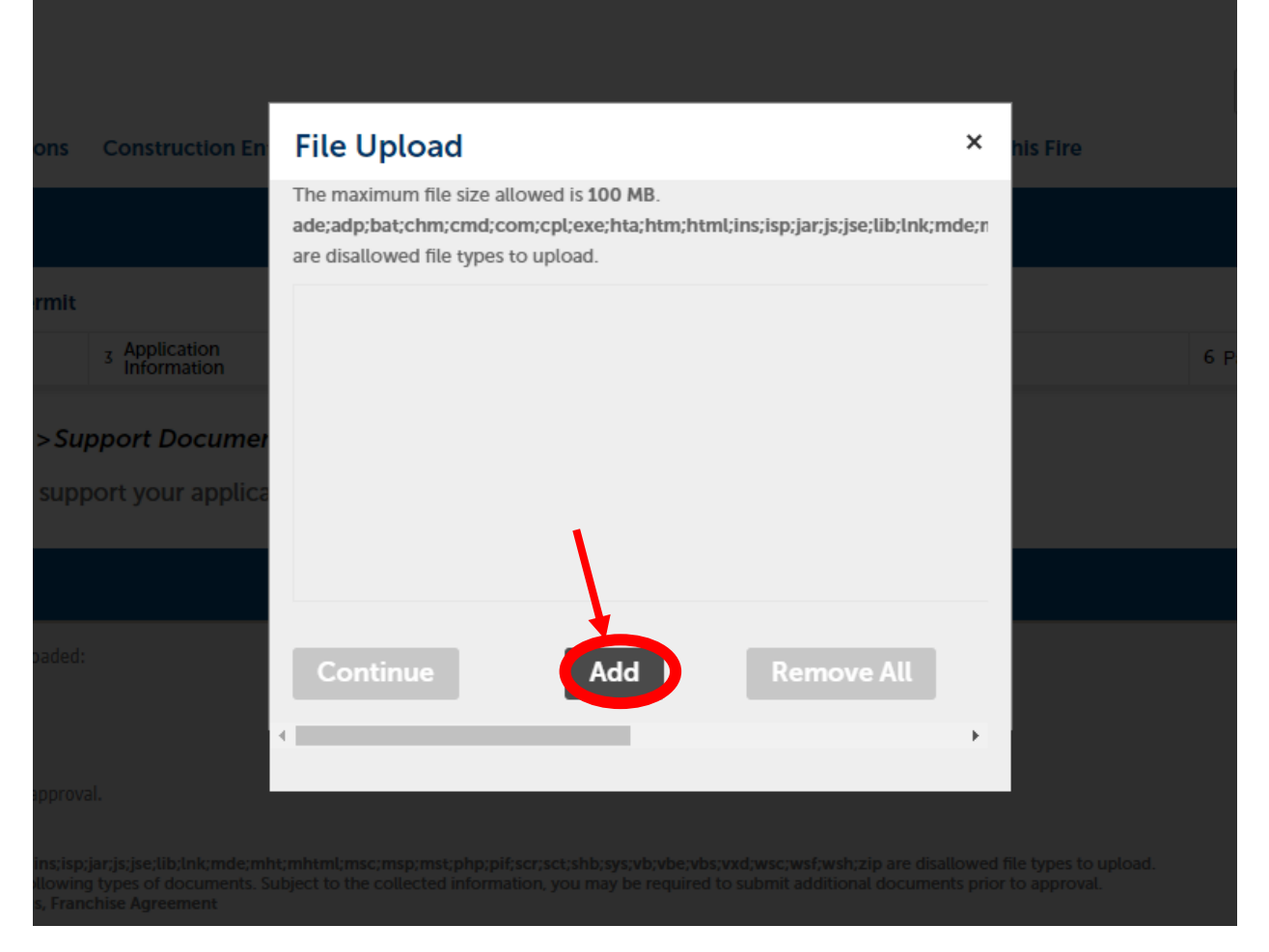

- You can select multiple documents at a time to upload. Then click "Continue"
- Now, you will need to go in and label what each of these documents are

| See See                               |                                                     | ALC: NO DE STA                                                      |                                                                                      | A second second s | And the second second second second second second second second second second second second second second second | and the state of the         |
|---------------------------------------|-----------------------------------------------------|---------------------------------------------------------------------|--------------------------------------------------------------------------------------|----------------------------------------------------------------------------------------------------|----------------------------------------------------------------------------------------------------|------------------------------|
|                                       |                                                     |                                                                     | Announcements                                                                        | Logged in as:ichumtest Collections (I                                                                                                    | ))                                                                                                    | ount Management Logout       |
|                                       |                                                     | н                                                                   | laving trouble logging in? Please cl                                                 | ick here and follow the steps.                                                                                                    |                                                                                                    |                              |
|                                       |                                                     |                                                                     |                                                                                      |                                                                                                    | Search.                                                                                                    | 0.                           |
| Home Planning & Zoni                  | ng Applications                                     | Construction Enforcem                                               | ent Licenses, Signs, & Elevato                                                       | s Engineering Permits Memph                                                                                                    | s Fire more -                                                                                                    |                              |
|                                       |                                                     |                                                                     | 6 ( <b>5</b> 62)                                                                     |                                                                                                    |                                                                                                    |                              |
| Create an Application                 | Search Appl                                         | lications Schedul                                                   | e an Inspection                                                                      |                                                                                                    |                                                                                                    |                              |
| light of Way Permit                   |                                                     |                                                                     |                                                                                      |                                                                                                    |                                                                                                    |                              |
| 1 2 Application<br>Information        |                                                     | 3 Contact<br>Information                                            | 4 Support<br>Documentation                                                           | 5 Review                                                                                                    | 6 Pay Fees                                                                                                    | 7                            |
| tep 4:Support Docur                   | nentation>Sup                                       | port Documentation                                                  | 1                                                                                    |                                                                                                    |                                                                                                    |                              |
| this page uplead dec                  | incritation - Sup                                   | port Documentation                                                  |                                                                                      |                                                                                                    |                                                                                                    |                              |
| this page, uptoad doc                 | uments to supp                                      | ort your application.                                               |                                                                                      |                                                                                                    |                                                                                                    | * indicates a required field |
| Attachmont                            |                                                     |                                                                     |                                                                                      |                                                                                                    |                                                                                                    | indicates a requires new     |
| Actachiment                           |                                                     |                                                                     |                                                                                      |                                                                                                    |                                                                                                    |                              |
| a fallouina dasumant is sas           | wired to be weleade                                 | dı.                                                                 |                                                                                      |                                                                                                    |                                                                                                    |                              |
| Site Plan                             | uired to be uploade                                 | 10:                                                                 |                                                                                      |                                                                                                    |                                                                                                    |                              |
| ditional documents may be             | required prior to app                               | proval.                                                             |                                                                                      |                                                                                                    |                                                                                                    |                              |
| e maximum file size allowed is 1      | 000 MB.                                             |                                                                     |                                                                                      |                                                                                                    |                                                                                                    |                              |
| le adp;bacchm;cmd;com;cpl;ex          | cheachemchemclinscisp ja<br>to submit the following | ar.js;jse;lib;lnk;mde;mhi;mhimi<br>g types of documents. Subject to | Emsc;msp;msi;php;pil;scr;scc;shb;sys;vb;<br>the collected information, you may be re | vbe,vbs,vxd,wsc;wsi/,wsh;zip are disallowed file<br>quired to submit additional documents prior to                                                                                                    | types to upload.<br>approval.                                                                                    |                              |
| te Plan - ENG                         |                                                     |                                                                     |                                                                                      |                                                                                                    |                                                                                                    |                              |
| Name                                  | Туре                                                | Size                                                                | Latest Update                                                                        | Action                                                                                                    |                                                                                                    |                              |
| No records found.                     |                                                     |                                                                     |                                                                                      |                                                                                                    |                                                                                                    |                              |
|                                       |                                                     |                                                                     |                                                                                      |                                                                                                    |                                                                                                    |                              |
|                                       |                                                     |                                                                     |                                                                                      |                                                                                                    |                                                                                                    |                              |
| lype:                                 |                                                     |                                                                     |                                                                                      |                                                                                                    |                                                                                                    | Remov                        |
| Select                                |                                                     |                                                                     |                                                                                      |                                                                                                    |                                                                                                    |                              |
| e                                     |                                                     |                                                                     |                                                                                      |                                                                                                    |                                                                                                    |                              |
| gineeringFiber_Optic_Undergro<br>100% | und_Cable_Release_M                                 | lemo_20230105_151205.pdf                                            |                                                                                      |                                                                                                    |                                                                                                    |                              |
| Description:                          |                                                     |                                                                     |                                                                                      |                                                                                                    |                                                                                                    |                              |
| ousenpeon.                            |                                                     |                                                                     | *                                                                                    |                                                                                                    |                                                                                                    |                              |
|                                       |                                                     |                                                                     |                                                                                      |                                                                                                    |                                                                                                    |                              |
|                                       |                                                     |                                                                     | *                                                                                    |                                                                                                    |                                                                                                    |                              |
|                                       |                                                     |                                                                     | 11                                                                                   |                                                                                                    |                                                                                                    |                              |
| all check                             |                                                     |                                                                     |                                                                                      |                                                                                                    |                                                                                                    |                              |
| Save Select from A                    | ccount Add                                          | Remove All                                                          |                                                                                      |                                                                                                    |                                                                                                    |                              |
|                                       |                                                     |                                                                     |                                                                                      |                                                                                                    |                                                                                                    |                              |
| save and resume rater                 |                                                     |                                                                     |                                                                                      |                                                                                                    |                                                                                                    | Continue Application a       |
|                                       |                                                     |                                                                     |                                                                                      |                                                                                                    | 1                                                                                                    | Continue Application »       |
|                                       |                                                     |                                                                     |                                                                                      |                                                                                                    |                                                                                                    | Continue Application »       |
|                                       |                                                     |                                                                     | © 2020 City of Memphis - Sh                                                          | elby County, Tennessee                                                                                                    |                                                                                                    | Continue Application »       |

Step 5 – Review

- Review all of the information to ensure that everything is correct. You have the opportunity at this time to go back and fix any mistakes.
- If everything looks good, click "Continue Application"

| ight of Way P                                                                                                    | ermit                                                                                                    |                                                                                           |                                |                   |                                                         |                                                                                                    |                          |                         |                   |                      |
|----------------------------------------------------------------------------------------------------|----------------------------------------------------------------------------------------------------|-------------------------------------------------------------------------------------------|--------------------------------|-------------------|---------------------------------------------------------|----------------------------------------------------------------------------------------------------|--------------------------|-------------------------|-------------------|----------------------|
| 2                                                                                                    | 3 Contact<br>Information                                                                                                    |                                                                                           | 4 Supp                         | ort<br>mentation  | 5 R                                                     | view                                                                                                    | 6 Pa                     | y Fees                  | 7 Record Issuance |                      |
| ten 5:Revi                                                                                                    | ew                                                                                                    |                                                                                           |                                |                   |                                                         |                                                                                                    |                          |                         |                   |                      |
| Swe and res                                                                                                    | arma later                                                                                                    |                                                                                           |                                |                   |                                                         |                                                                                                    |                          |                         | Continue          | Application          |
| ase review all in                                                                                                    | formation below. Click                                                                                                    | the 'Edit' buttons                                                                        | to make changes                | to sections or "C | ontinue Application' to mo                              | ve on.                                                                                                    |                          |                         |                   |                      |
| Record Ty                                                                                                    | rpe                                                                                                    |                                                                                           |                                |                   |                                                         |                                                                                                    |                          |                         |                   |                      |
|                                                                                                    |                                                                                                    |                                                                                           |                                |                   | Rig                                                     | ht of Way Permit                                                                                                    |                          |                         |                   |                      |
| Detail Info                                                                                                    | ormation                                                                                                    |                                                                                           |                                |                   |                                                         |                                                                                                    |                          |                         |                   | Edit                 |
| plication Name                                                                                                    | e:TEST DO NOT RUN<br>ion:IBRAHIM CHUM                                                                                                    |                                                                                           |                                |                   |                                                         |                                                                                                    |                          |                         |                   |                      |
| Project De                                                                                                    | etails - Part 1                                                                                                    |                                                                                           | _                              | _                 |                                                         |                                                                                                    |                          |                         |                   |                      |
| e a building pe                                                                                                    | ermit application bee                                                                                                    | a colorada a fire                                                                         |                                |                   | (                                                       | 0PD)?: No                                                                                                    |                          |                         |                   |                      |
| Custom Li                                                                                                    | ists                                                                                                    | n scontrea to ce                                                                          | ide Enforcemen                 | (7) No            |                                                         |                                                                                                    |                          |                         |                   |                      |
| Custom Li                                                                                                    | <b>ists</b><br>data for the sub grou                                                                                                    | p above.                                                                                  | de Enforcemen                  | (7) No            |                                                         |                                                                                                    |                          |                         |                   | Edit                 |
| Custom Li<br>NETARY SEWER<br>Custom Lists<br>Address                                                                                                    | <b>ists</b><br>data for the sub grou                                                                                                    | p above.                                                                                  | de Enforcemen                  | (7) 140           |                                                         |                                                                                                    |                          |                         |                   | 14                   |
| Custom Li<br>NTARY SEWER<br>o Custom Lists<br>Address<br>Contact Li                                                                                                    | ists<br>data for the sub grou<br>ist                                                                                                    | p above.                                                                                  | de Enforcemen                  | (7) No            |                                                         |                                                                                                    |                          |                         |                   | Cat<br>Cat           |
| Custom Li<br>NETARY SEVER<br>5 Custom Lists-<br>Address<br>Contact Li<br>Required Cr<br>Applicant                                                                                                    | ists<br>data for the sub grou<br>ist<br>meace Type Minimum<br>1                                                                                                    | p above.                                                                                  | de Enforcemen                  | (7) 190           |                                                         |                                                                                                    |                          |                         |                   | 544<br>544           |
| Custom Li<br>N TAIN SIME<br>Custom Lists<br>Address<br>Contact Li<br>Required Ct<br>Required Ct<br>Invirg 1-1 of 1<br>Full Name                                                                                                    | ists<br>data for the sub grou<br>ist<br>umacs Type Minima<br>Lutiness Name                                                                                                    | p above.                                                                                  | Work Phone                     | Fax               | [-mail                                                  | Acian                                                                                                    |                          |                         |                   | Eda<br>Eda<br>Eda    |
| Custom Liter<br>Custom Liter<br>Address<br>Contact Li<br>Replicat<br>Available<br>Full Name<br>Drahim<br>Segsource                                                                                                    | ists data for the sub-grou ist mack Type Minimu 1 Duniess Marine Cannon Fore; Cannon Fore;                                                                                                    | p above.<br>11<br>ConsectType<br>Applican                                                 | Work Phone                     | Fax               | E-mail<br>Brahmchumpigmail.coc                          | Action n 1.dt                                                                                                    |                          |                         |                   | (a)<br>(4)           |
| Custom Li<br>NTARY SWER<br>COSTON LISTS<br>Address<br>Contact Li<br>Required Cc<br>Applicant<br>Source State<br>Brahim<br>Saganume                                                                                                    | ists<br>data for the sub grou<br>ist<br>mack Type Minimu<br>1<br>Business Name<br>Cannon Inc.                                                                                                    | p above.<br>n<br>Consci Type<br>Applican                                                  | Work Phone                     | Fas               | E-mail<br>Brahmchumpgmail.co                            | Aciem<br>n Edit                                                                                                    |                          |                         |                   | 540<br>540           |
| Custom Li<br>nitany siwer<br>o Custom Lists -<br>Address<br>Contact Li<br>Reguined Cr<br>Royal - A of List<br>Full Name<br>Brahim<br>Sagasame<br>Attachmee                                                                                                    | data for the sub-ground data for the sub-ground data f | p above.<br>n<br>Conset Type<br>Applican                                                  | Work Phone                     | Fax               | E-mail<br>Brahmchumpgmail.co                            | Acium<br>n Edit                                                                                                    |                          |                         |                   | 100<br>100<br>100    |
| Custom Li<br>Mitain Stwist<br>Custom Liss.<br>Address<br>Address<br>Contact Li<br>Regained Ca<br>Applicant<br>Applicant<br>Signmume<br>Brashim<br>Signmume<br>Attachmee<br>arrangement file<br>arrangement file<br>arrangement file<br>arrangement file<br>arrangement file<br>arrangement file<br>arrangement file<br>arrangement file<br>arrangement file<br>arrangement file<br>arrangement file<br>arrangement file                                                                                                    | ists data for the sub-grou ist measure Type Minimum T Research Mean Common Benym Common Benym T titre allowerd in 1900 M titre allowerd in 1900 M  | p above.<br>n<br>Consect Type<br>Applican<br>8.<br>0.                                     | Work Phone<br>Isjac Sk fakumen | Fast              | E-mail<br>Brahmchumpigmail.co<br>mejomupikejaiforceacid | Action<br>a Edit                                                                                                    |                          | used for yes to select. |                   | 5 44<br>5 44<br>5 44 |
| Custom Li<br>NTAN'SUKE<br>Custom Lists<br>Custom Lists<br>Address<br>Contact Li<br>Regulard<br>Contact Li<br>Regulard<br>Contact Contact<br>Contact Contact Contact<br>Contact Contact Contact<br>Contact Contact Contact Contact<br>Contact Contact Contact Contact Contact<br>Contact Contact | ists<br>data for the sub-grou<br>ist<br>maace Type Minima<br>Panese Mark<br>Cannon Mark<br>Cannon Mark<br>Cannon Mark<br>Cannon Mark<br>Cannon Mark<br>Cannon Mark<br>Cannon Mark<br>Cannon Mark                                                                                                    | p above.<br>p above.<br>n<br>Conact Type<br>Applicant<br>0.<br>ort. hund, has, hap jar, r | Work Phone                     | Fast              | Ensit<br>Entendungsval.co<br>men ma alegal eccentration | Action In Edit Insystematics Insystematics I | nf, webcarp, and dealers | teed to type to estant. |                   |                      |

At this time, your application will be submitted to Accela/City of Memphis for review and the assessment of fees.

# Step 6- Pay Fees

|                         |                                                    |                              | OP                      |                            |              |                                                                                                    | СП                | 17FA       |                      | ΤΔΙ              |
|-------------------------|----------------------------------------------------|------------------------------|-------------------------|----------------------------|--------------|----------------------------------------------------------------------------------------------------|-------------------|------------|----------------------|------------------|
|                         |                                                    | MEMPHIS AN                   | D SHELBY COUNTY         |                            |              |                                                                                                    |                   |            |                      |                  |
|                         | E E                                                | DIVISION AND DEVE            | OF PLANNING             |                            |              |                                                                                                    |                   |            |                      |                  |
|                         |                                                    |                              |                         |                            | ET EL        |                                                                                                    |                   |            |                      |                  |
|                         |                                                    |                              |                         |                            | 10.10        | in the second second se |                   |            |                      |                  |
| N.                      |                                                    |                              |                         | Announ                     | comontr I    | Longed in articlumter                                                                                                    | Collections (0)   | Catt (0) R |                      | Management Log   |
|                         |                                                    |                              |                         | Antour                     | cements t    | coyged in astichamites                                                                                                    | Conections (o)    | Carcio/ In | eports (/) · Account | t management Log |
|                         |                                                    |                              | Hav                     | ring trouble logging in? P | lease click  | here and follow th                                                                                                    | e steps.          |            |                      |                  |
|                         |                                                    |                              |                         |                            |              |                                                                                                    |                   |            | Search               | Q                |
| lome                    | Planning & Zoning                                  | Applications Constru         | uction Enforceme        | nt Licenses, Signs, &      | Elevators    | Engineering Perm                                                                                                    | nits Memphis Fire | e more •   |                      |                  |
| 907-2                   | 1. 1. 1. 1. 1. 1. 1. 1. 1. 1. 1. 1. 1. 1           | 10.4 g m                     | 10 Jan 10 Jan 10        | RAVIDARI CAR               |              |                                                                                                    |                   |            |                      |                  |
| Create                  | an Application                                     | Search Applications          | Schedule                | an Inspection              |              |                                                                                                    |                   |            |                      |                  |
| Right of                | Way Permit                                         |                              |                         |                            |              |                                                                                                    |                   |            |                      |                  |
| 1 2                     | 3 Contact                                          | 4 Support<br>Documentation   | 5 Review                | 6 Pay Fees                 | 7 Rec        | cord Issuance                                                                                                    |                   |            |                      |                  |
| or repaire              | d. Enter quantities who                            | ere applicable. The followin | g screen will display y | your total fees.           |              |                                                                                                    |                   |            |                      |                  |
| Fees                    |                                                    |                              |                         |                            | Qty.         | Amount                                                                                                    |                   |            |                      |                  |
| Plan Re                 | rview Fee                                          |                              |                         |                            | 1            | \$525.00                                                                                                    |                   |            |                      |                  |
| Credit                  | Card Use Fee                                       |                              |                         |                            | 1            | \$13.65                                                                                                    |                   |            |                      |                  |
| Sewer                   | Tap Fee                                            |                              |                         |                            | 0            | \$0.00                                                                                                    |                   |            |                      |                  |
| Sewer 1                 | Tap with Traffic Control F                         | ee                           |                         |                            | 0            | \$0.00                                                                                                    |                   |            |                      |                  |
| Easeme                  | ent/Street and Alley Clos                          | ure/Encroachment Fee         |                         |                            | 0            | \$0.00                                                                                                    |                   |            |                      |                  |
| Final Pla               | at Re-record Fee                                   |                              |                         |                            | 0            | \$0.00                                                                                                    |                   |            |                      |                  |
| TOTAL FEI<br>Note: This | ES: \$538.65<br>s does not include addi<br>c Out » | tional inspection fees which | n may be assessed lat   | er.                        |              | Recalculate                                                                                                    |                   |            |                      |                  |
|                         |                                                    |                              |                         |                            |              |                                                                                                    |                   |            |                      |                  |
|                         |                                                    |                              |                         |                            |              |                                                                                                    |                   |            |                      |                  |
|                         |                                                    |                              |                         | © 2020 City of Mem         | ohis - Shelb | y County, Tennessee                                                                                                    |                   |            |                      |                  |

The fees in the system are for the initial review fee. For the Accelerate Memphis project I am not sure if they are waiving it or what happens with that, but it didn't let me progress with the application without paying review fees:

| 루민                                                                                                    | EVELOP                                                                                                    |                                                                                                    | CITIZE                                  | N PORTA                           | L             |
|----------------------------------------------------------------------------------------------------|----------------------------------------------------------------------------------------------------|----------------------------------------------------------------------------------------------------|-----------------------------------------|-----------------------------------|---------------|
|                                                                                                    | DIVISION OF PLANNING<br>AND DEVELOPMENT                                                                                                    |                                                                                                    |                                         |                                   |               |
|                                                                                                    |                                                                                                    | Announcements Logged in as ichur                                                                                                    | ntest Collections (0) 💻 Cart (1)        | Reports (7) 🔻 Account Manager     | nent Logo     |
| ELCOME TO THE DEVELOP 901 C                                                                                                    | ITIZEN PORTAL!                                                                                                    |                                                                                                    |                                         |                                   |               |
| e Develop 901 Citizen Portal prov<br>spections.                                                                                                    | rides an online platform to apply for pla                                                                                                    | lanning $\boldsymbol{\theta}$ zoning approvals, engineering permits, constru-                                                                                                    | tion permits, sign permits, licenses, f | ire permits, and to schedule cons | truction      |
| a serve the following municipalitie<br>eir respective offices.                                                                                                    | ss/areas: Memphis, Arlington, Germant                                                                                                    | town, Lakeland, Millington, and unincorporated Shelby Co                                                                                                    | ounty. Projects in Bartlett and Collier | ville cannot be submitted here. P | ease apply in |
|                                                                                                    | Having                                                                                                    | g trouble accessing records or scheduling? You may need<br>Please click here and follow the steps                                                                                                    | a browser refresh.                      |                                   |               |
|                                                                                                    |                                                                                                    |                                                                                                    |                                         | [                                 | 0             |
|                                                                                                    |                                                                                                    |                                                                                                    |                                         | -                                 | -             |
| ome Planning & Zoning Apr                                                                                                    | plications Construction Enforcer                                                                                                    | ment Licenses, Signs, & Elevators Engineering F                                                                                                    | ermits Memphis Fire more                | - 11 C                            |               |
| Planning & Zoning App                                                                                                    | plications Construction Enforcer                                                                                                    | ment Licenses, Signs, & Elevators Engineering F                                                                                                    | ermits Memphis Fire more                | -3.                               |               |
| Dashboard My Record                                                                                                    | plications Construction Enforces<br>s My Account Advanc                                                                                                    | ment Licenses, Signs, & Elevators Engineering F<br>cod Scarch –                                                                                                    | ermits Memphis Fire more 1              | •                                 |               |
| Dashboard My Record                                                                                                    | plications Construction Enforce<br>s My Account Advanc                                                                                                    | ment Licenses, Signs, & Elevators Engineering F<br>cod Search -                                                                                                    | ermits Memphis Fire more '              | •                                 |               |
| ome Planning & Zoning App<br>Dashboard My Record<br>Cart<br>1 Select item to pay                                                                                                    | plications Construction Enforce<br>s My Account Advance<br>2 Payment<br>information                                                                                                    | ment Licenses, Signs, & Elevators Engineering F<br>cod Search -<br>3 Receipt/Record                                                                                                    | ermits MemphisFire more '               | •                                 |               |
| tome Planning & Zoning App<br>Dashboard My Record<br>Cart<br>1 Select item to pay<br>Step 1: Select item to pay                                                                                                    | plications Construction Enforce<br>s My Account Advanc<br>2 Payment<br>information                                                                                                    | ment Licenses, Signs, & Elevators Engineering F<br>cod Soarch -<br>3 Responses<br>assuring                                                                                                    | ermits MemphisFire more                 | ,                                 |               |
| tome Planning & Zoning App<br>Dashboard My Record<br>Cart<br>1 Select item to pay<br>Step 1: Select item to pay<br>Cick on the arrow in front of a row:                                                                                                    | plications Construction Enforce<br>s My Account Advanc<br>2 Payment<br>Information                                                                                                    | ment Licenses, Signs, & Blevators Engineering F<br>cod Sourch -<br>y Ranges Record<br>assaring<br>an he sourd for a future dueloot by dicking on the Save for                                                          | ermīts Memphis Fire more '              | •                                 |               |
| tome Planning & Zoning Apy<br>Dashboard My Record<br>Cart<br>1 Select Item to pay<br>Step 1:Select item to pay<br>Citic on the arrow in front of a rown<br>Bry NOW                                                                                                    | plications Construction Enforces<br>My Account Atlant<br>2 Pagmars<br>of display additional information. Items of                                                                                                    | ment Licenses, Signs, & Blevators Engineering F<br>cod Sourch =<br>2 Recept Record<br>as he saved for a factor the character by clicking on the Save for                                                               | ermits Memphis Fire more                | •                                 |               |
| Image: The second second sec | plications Construction Enforces<br>My Account Athen<br>2 Payment<br>affermation<br>to display additional information. Items of                                                                                                    | ment Licenses, Signs, & Blevators Engineering F<br>cod Sourch -<br>9 Recept Record<br>in he served for a future checkout by dicking on the Save for                                                                    | ermits Memphis Fire more                | ,<br>                             |               |
| Item         Planning & Zoning App           Dabboard         My Record           Cat         Item to pay           Step 1: Stelect item to pay         Step 1: Stelect item to pay           Cick on the arrow in forst of a row record on the arrow in forst of a row record on the arrow in forst of a row record on the arrow record on the arrow r                                                                                                    | plications Construction Enforces<br>M My Account Advant<br>2 Payment<br>2 Payment<br>2 Statematics<br>to display additional information items of<br>Total days 5388.65                                                                                                    | ment Licenses, Signs, & Blevators Engineering F<br>cod Sourch =<br>3 Recept Record<br>an be send for a future checknot by clicking on the Save for                                                                     | vrmits MemphisFire more                 | -                                 |               |
| Itema         Planning & Zoning App           Dashboard         My Record           Cart         I Seed tem to pay           Step 1: Select item to pay         Cicle on the arrow in fourt of a row in pay to the pay to the pay                                                                                                    | plications Construction Enforces  My Account Advan  2 Payment  2 Payment  10 display additional information huma co  Total days 5538.65                                                                                                    | ment Licenses, Signs, & Blevators Engineering F<br>cod Sourch -<br># Respiritence<br>an be saved for a future checkoot by ducking on the laws for                                                                      | vrmits MemphisFire more                 | -                                 |               |
| Name         Planning & Zoning App           Dashboard         My Record           Cart         I Select item to px           Step 1: Select item to pay         Cick on the arrow in foort of a row rate free.           PX HOW         Step 2: Select item to pay to pay to p                                                                                                    | plications Construction Enforces<br>My Account Advant<br>2 Performation<br>to display additional information here co<br>Tool diver 5538.65<br>8.65<br>resolution fees which may be assured be                                                                                                    | ment Licenses, Signs, & Blevators Engineering F<br>cod Sourch -<br>* Respir Record<br>in the sevel for a future checkout by clocking on the Save for<br>an her sevel for a future checkout by clocking on the Save for | ermits Memphis Fire more                |                                   |               |
| Name         Planning & Zoning App           Dashboard         My Record           Cart         I Select liem to pay           Step 1: Select item to pay         Citik on the answer in foort of a rown in foort of a rown in foort of a row                                                                                                    | plications Construction Enforces<br>My Account Advant<br>2 Payment<br>2 Payment<br>2 Payment<br>2 Payment<br>2 Payment<br>2 Payment<br>3 Payment<br>2 Payment<br>2 Payment<br>3 Payment<br>2 Payment<br>2 Payment<br>3 Payment<br>2 Payment<br>3 Payment<br>3 Payment<br>3 Payment<br>3 Payment<br>3 Payment<br>3 Payment<br>4 Payment<br>4 Payment<br>4 Payment<br>4 Payment<br>5 Payment<br>5                                                                                                    | ment Licenses, Signs, & Blevators Engineering F<br>cod Soarch -                                                                                                    | ermits Memphis Fire more                |                                   |               |
| term         Planning & Zoning App           Dashboard         My Record           Cart         Iteration           1 Seed Hern to pay         Step 1: Select iter to pay           Step 1: Select iter to pay         Step 2: Select iter to pay           Cart         Step 2: Select iter to pay           Data Mark Mark Mark Mark Mark Mark Mark Mar                                                                                                    | pilotations Construction Enforces<br><b>M</b> My Account Alorer<br>2 <sup>a</sup> Parmanet<br>2 <sup>a</sup> Parmanet<br>2 <sup>b</sup> Parmanet<br>2 <sup>b</sup> | ment Licenses, Signs, & Beavlors Engineering F<br>cod Sourch =                                                                                                    | vrmits Memphis Fire more                |                                   |               |
| Name         Planning & Zoning App           Dashboard         My Record           Cart         Stepet them to pay           Stepet 1: Select item to pay         Citik on the answer in foort of a rown in foort of a rown in foort of a row                                                                                                    | pilotions Construction Enforces<br>My Account Advan<br>2 Payment<br>2 Payment<br>4 of diptary additional Information<br>1 on diptary additional Information Name of<br>Total due: 5538.65<br>BageContinue: Shopping 1                                                                                                    | enent Licenses, Signs, & Beaviers Engineering of<br>cod Sourch -                                                                                                    | ee                                      |                                   |               |